# **CH1 User Manual**

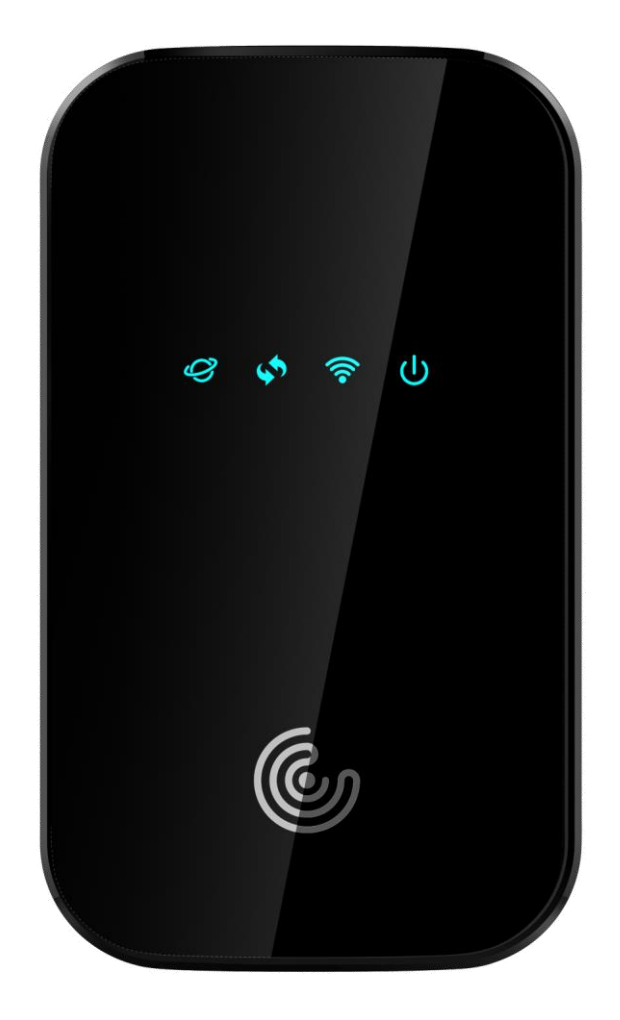

# Index

| 1. | Product Overview3                                                                                                    |
|----|----------------------------------------------------------------------------------------------------|
| 2. | Configuring the router3                                                                                                    |
| 3. | Login3                                                                                                    |
| 4. | WEB UI Settings4                                                                                                    |
|    | 4.1       HOME       4         4.2       CONNECTED DEVICES       4         4.3       SETTINGS       5         4.3.1       Wi-Fi Settings       6         4.3.2       Backup and Restore       8         4.3.3       Mobile Network       9         4.4       Advanced       10         4.4.1       Firewall       11         4.4.2       MAC Filter       11         4.4.3       LAN       13         4.4.4       Port Filtering       14         4.4.5       Port Forwarding       15 |
| F  | LED definition 16                                                                                                    |
| э. | LED definition       16         5.1 Signal.       16         5.2 Connect.       16         5.3 WIFI       16         5.4 Power.       17                                                                                                    |
| 6. | Reset/SIM-Switching Key17                                                                                                    |
| 7. | FCC Information17                                                                                                    |
| 8. | Revision History18                                                                                                    |

# **1. Product Overview**

This MiFi supports LTE Band 2/4/5/12/13/14/66/71 and it supports popular operating systems like Windows, Linux and Mac.

# 2. Configuring the router

## > NDIS

Connect the PC to MiFi with a USB cable.

Power on the device and wait for about 40 seconds until the device finishes initializing.

Input <u>http://192.168.5.1</u> to login to the web page

## > WIFI

You can also connect the PC to MiFi by WiFi, choose the correct WiFi SSID and input the accurate password. The default WiFi SSID is "**CaptionCall2** -xxxxxx".

# 3. Login

- Launch your Web browser and enter http://192.168.5.1 in the address bar;
- Click Log In and Enter the username and password to log into the WEBUI main page. The default Username is CaptionCallAdmin.

| CaptionCall |                                                                                      |
|-------------|--------------------------------------------------------------------------------------|
|             | The Web Interface<br>Sign in to continue                                             |
|             | Please enter your Username and Password. Username: CaptionCallAdmin Password: ······ |
|             | Sign In                                                                              |

The basic settings in WebUI consist of four main parts named HOME, CONNECTED DEVICES, SETTINGS and ADVANCED.

# 4. WEB UI Settings

## **4.1 HOME**

From this page, you can check Router, Network, Wi-Fi and Internet Status;

| CaptionCa            | ill                        |                        |                  | att, CHN-CT               | LTE O SIGN OUT |
|----------------------|----------------------------|------------------------|------------------|---------------------------|----------------|
| С номе               | Router                     |                        | Network          |                           |                |
| CONNECTED DEVICES () | Model:                     | CH1                    | Status:          | Connected                 |                |
|                      | Mobile Number:             | N/A                    | Network name:    | CHN-CT                    |                |
| SETTINGS             | IMEI:                      | 8668 3404 0237 971     | Signal strength: | -60 dBm                   |                |
|                      | FW version:                | W90_AT_0.0.0.13_beta01 | RSRP:            | -86 dBm                   |                |
| ADVANCED             | HW version:                | 1.0                    | RSRQ:            | -9 dB                     |                |
|                      | ICCID:                     | 89861119040213684684   | SINR:            | 14 dB                     |                |
|                      |                            |                        | Frequency Band:  | 5                         |                |
|                      | Wi-Fi                      |                        | Internet Status  |                           |                |
|                      | Wi-Fi network name (SSID): | CaptionCall2_692330    | Technology:      | FDD LTE                   |                |
|                      | Wi-Fi security:            | WPAPSK                 | Time connected:  | 00:00:44:51 (dd:hh:mm:ss) |                |
|                      | Wi-Fi mode:                | BGN                    | Received:        | 1.68 KB                   |                |
|                      | Connected devices:         | 0                      | Transmitted:     | 104.00 B                  |                |
|                      | Maximum devices allowed:   | 5                      | IPV4 Address:    | 10.138.85.145             |                |
|                      |                            |                        | IPV6 Address:    | N/A                       |                |

# 4.2 CONNECTED DEVICES

On this page, you can see Connected Devices, Blocked Devices and change max connections.

| CaptionCa            |                                                                                     |                                  |
|----------------------|-------------------------------------------------------------------------------------|----------------------------------|
| 🟠 НОМЕ               | Connected Devices                                                                   | 0                                |
| CONNECTED DEVICES () | Q View devices currently connected to this device. Blocked devices are also listed. |                                  |
| SETTINGS             | Connected Devices                                                                   |                                  |
| ADVANCED             | 0 Wi-Fi Device<br>No connected devices.                                             | Change Max WI-Fi Connections (5) |
|                      | Blocked Devices                                                                     |                                  |
|                      | No blocked devcles.                                                                 |                                  |

Connected Devices: This field lists the clients that connect to the device, include by Wi-Fi.

| Connected Devices |   |      |                                                                                            |                                  |
|-------------------|---|------|--------------------------------------------------------------------------------------------|----------------------------------|
| 1 Wi-Fi Device    |   |      |                                                                                            | Change Max Wi-Fi Connections (5) |
| unknown           | 0 | ((:- | IPv4: 192.168.5.56 MAC Address: 38:89:2c:9b:0e:85<br>Link-Local: fe80::3a89:2cff.fe9b:0e85 | Block                            |

Change Max Connections: The default max connection is 5, click this button, it will access Wi-Fi Hotspot page, you can change max connections in the Max Wi-Fi connections field.

) Wi-Fi Device

Change Max Wi-Fi Connections (5)

| WI-FI<br>Turn On to allow WI-Fi devices to connect to this device. |                                                                      | ON                                                                     |
|--------------------------------------------------------------------|----------------------------------------------------------------------|------------------------------------------------------------------------|
| Settings                                                           |                                                                      |                                                                        |
| Wi-Fi Name (SSID):                                                 | CaptionCall2_692330                                                  | This is the name of the Wi-Fi network.                                 |
| Security:                                                          | WPA Personal/PSK                                                     |                                                                        |
| 802.11 Mode:                                                       | 802.11bgn 💌                                                          |                                                                        |
| Channel:                                                           | Automatic •                                                          |                                                                        |
| Options                                                            |                                                                      |                                                                        |
| Broadcast Wi-Fi Name (SSID):                                       | V                                                                    |                                                                        |
| Wi-Fi Privacy Separation:                                          | V                                                                    | If turned on, connected devices cannot communicate with each<br>other. |
| Max Wi-Fi Connections:                                             | 5 💌                                                                  |                                                                        |
| Devices connected to this device use data from your data plan      | <ol> <li>Performance may vary with the number of devices.</li> </ol> |                                                                        |
|                                                                    |                                                                      | Save Changes                                                           |

Click Edit button to edit the type and hostname of the client.

| Other  Computer1   | Save |
|--------------------|------|
| Laptop             |      |
| Desktop            |      |
| Tablet             |      |
| Mobile Phone       |      |
| Camera             |      |
| Game System        |      |
| Home Entertainment |      |
| Other              |      |

> Choose a WiFi client and click **Block** button, this client will display in the Blocked Devices and disconnect the device.

| unknaum | 1 |     | IPv4: 192.168.5.56          | MAC Address: 38:89:2c:9b:0e:85 | Plack |
|---------|---|-----|-----------------------------|--------------------------------|-------|
| unknown |   | ·•· | Link-Local: fe80::3a89:2cff | :fe9b:0e85                     | DIOCK |

**Blocked Devices** shows the clients that are blocked. Choose a blocked client and click Unblock button, this client will disappear from the "Blocked Devices" list, it will show in the "Connected Devices" again after it connects to the device.

| Blocked Devices |   |                                |         |  |
|-----------------|---|--------------------------------|---------|--|
| 1 Device        |   |                                |         |  |
|                 | • | MAC Address: 38:89:2c:9b:0e:85 | Unblock |  |

## 4.3 SETTINGS

On this page, you can see Wi-Fi Settings, Backup and Restore, Mobile Network and Remote Update.

| CaptionCa  | 11                                                                 |                                                           | atl                                         | CHN-CT         | LTE 🔿 s | SIGN OUT |
|------------|--------------------------------------------------------------------|-----------------------------------------------------------|---------------------------------------------|----------------|---------|----------|
| 🛱 НОМЕ     | Settings                                                           |                                                           |                                             |                | (       | 0        |
|            | Wi-Fi Settings Backup and Restore Mobile Network                   | Remote Update                                             |                                             |                |         |          |
| ③ SETTINGS | These settings apply whenever the Wi-Fi is turned on Change        | s made to these Wi-Fi settings may require you to reconne | ect your Wi-Fi devices to this device using | the new settir | ias.    |          |
| ADVANCED   | WI-FI<br>Turn On to allow WI-FI devices to connect to this device. |                                                           | · · · ·                                     | c              | DN      | ]        |
|            | Settings                                                           |                                                           |                                             |                |         |          |
|            | WI-FI Name (SSID):                                                 | CaptionCall2_692330                                       | This is the name of the Wi-Fi network.      |                |         |          |
|            | Security:                                                          | WPA Personal/PSK 🔹                                        |                                             |                |         |          |
|            | 802.11 Mode:                                                       | 802.11bgn 💌                                               |                                             |                |         |          |
|            | Channel:                                                           | Automatic 💌                                               |                                             |                |         |          |

## 4.3.1 Wi-Fi Settings

Clicking on the **Wi-Fi Hotspot** tab if will take you to the Wi-Fi Hotspot page. On this page, the settings about Wi-Fi can be viewed and changed.

| Settings                             |                       |                  |                                                        |           |                                                        | 0 |
|--------------------------------------|-----------------------|------------------|--------------------------------------------------------|-----------|--------------------------------------------------------|---|
| WI-FI Settings Backup                | and Restore M         | Iobile Network   | Remote Update                                          |           |                                                        |   |
| These settings apply whe             | never the Wi-Fi is tu | urned on.Changes | s made to these Wi-Fi settings may require you to reco | nnect you | r WI-Fi devices to this device using the new settings. |   |
| Wi-Fi<br>Turn On to allow Wi-Fi devi | ces to connect to th  | is device.       |                                                        |           | ON                                                     |   |
| Settings                             |                       |                  |                                                        |           |                                                        |   |
|                                      | Wi-F                  | i Name (SSID):   | CaptionCall2_692330                                    | This i    | s the name of the WI-Fi network.                       |   |
|                                      |                       | Security:        | WPA Personal/PSK                                       | •         |                                                        |   |
|                                      |                       | 802.11 Mode:     | 802.11bgn                                              | •         |                                                        |   |
|                                      |                       | Channel:         | Automatic                                              | •         |                                                        |   |

### > Wi-Fi ON/OFF

Turn on to allow Wi-Fi devices to connect to this device. Wi-Fi devices will not connect to this device after it is turned off.

### > Wi-Fi name(SSID)

To identify your wireless network, a name called the SSID (Service Set Identifier) is used. You can set it to anything you like and you should make sure that your SSID is unique if there are other wireless networks operating in your area.

### > Security

You can set the wireless security and encryption to prevent the router from unauthorized access and monitoring. The default security is **WPA Personal/PSK**. You can also set Security as **"WPA2 Personal/PSK(AES)"**, **"WPA/WPA2 Mixed Mode"**.

| Security:    | WPA Personal/PSK -     |
|--------------|------------------------|
|              | WPA Personal/PSK       |
| 802.11 Mode: | WPA2 Personal PSK(AES) |
|              | WPA/WPA2 Mixed Mode    |

### > Max Wi-Fi connections

The default max Wi-Fi connection is 5, you can set it as 1~5.

| Max Wi-Fi Connections:       | 5 🔹 |
|------------------------------|-----|
|                              | 1   |
|                              | 2   |
| use data from your data play | 3   |
| use data noni your data plan | 4   |
|                              | 5   |

**802.11 Mode:** The default is "802.11 bgn". You can also set it as "802.11bgn and 11a/an/ac mixed mode"

| 802.11 Mode: | 802.11bgn            | • |
|--------------|----------------------|---|
|              | 802.11bgn            |   |
| Channel:     | 11a/an/ac mixed mode |   |

**Channel:** The default "Channel" is "Automatic". You can set it from channel 1 to channel 9.

| Automatic | Ψ |
|-----------|---|
| Automatic |   |
| 1         |   |
| 2         |   |
| 3         |   |
| 4         |   |
| 5         |   |
| 6         |   |
| 7         |   |
| 8         |   |
| 9         |   |

## > Wi-Fi Options

Wi-Fi Options include **Broadcast Wi-Fi name (SSID)**, **Wi-Fi Multimedia Wi-Fi privacy separation** and **Max Wi-Fi Connections**.

| Options                                                       |                                                     |   |                                                                     |
|---------------------------------------------------------------|-----------------------------------------------------|---|---------------------------------------------------------------------|
| Broadcast Wi-Fi Name (SSID):                                  | V                                                   |   |                                                                     |
| Wi-Fi Privacy Separation:                                     | $\checkmark$                                        |   | If turned on, connected devices cannot communicate with each other. |
| Max Wi-Fi Connections:                                        | 5                                                   | • |                                                                     |
| Devices connected to this device use data from your data plan | n. Performance may vary with the number of devices. |   |                                                                     |

**Broadcast Wi-Fi name (SSID):** The wireless client can search and connect to the SSID after turning on "Broadcast Wi-Fi name (SSID)". The wireless client must input SSID manually to connect to the SSID after turning off "Broadcast Wi-Fi name (SSID)".

**Wi-Fi privacy separation:** If turned on, connected devices cannot communicate with each other.

**Max Wi-Fi Connections:** The default max Wi-Fi connection is 5, you can set it as 1~5.

## 4.3.2 Backup and Restore

On this page, you can operate **Backup**, **Restore**, **Restore to Factory Defaults**, **Restart** and **Download Mode**.

| Wi-Fi Settings       | Backup and Restore                                                                                                    | Mobile Network          | Remote Update           |                          |  |
|----------------------|----------------------------------------------------------------------------------------------------|-------------------------|-------------------------|--------------------------|--|
| Back up your s       | Back up your settings and preferences to your computer. Please note that the backup file will only work with this particular MiFi. |                         |                         |                          |  |
|                      |                                                                                                    |                         |                         |                          |  |
| Save your settings   | to your computer.                                                                                                    |                         |                         | _                        |  |
|                      |                                                                                                    | Admin Password:         |                         |                          |  |
|                      |                                                                                                    |                         |                         | Download                 |  |
| Restore              |                                                                                                    |                         |                         |                          |  |
| Upload a previously  | y saved backup file from t                                                                                                    | his device to restore y | our settings.           |                          |  |
|                      |                                                                                                    | Admin Password:         |                         |                          |  |
|                      |                                                                                                    | Select a file:          | No file selected Browse | -                        |  |
|                      |                                                                                                    |                         |                         |                          |  |
|                      |                                                                                                    |                         |                         | Restore Now              |  |
| Restore to Fact      | tory Defaults                                                                                                    |                         |                         |                          |  |
| Restore all settings | to the factory default val                                                                                                    | ues.                    |                         |                          |  |
|                      |                                                                                                    |                         |                         | Restore Factory Defaults |  |
|                      |                                                                                                    |                         |                         |                          |  |
|                      |                                                                                                    |                         | Restart Download Mode   |                          |  |

#### > Backup

Backup your MiFi settings and preferences to your computer.

| Backup                                    |          |  |
|-------------------------------------------|----------|--|
| Save your MiFi settings to your computer. |          |  |
| Admin Password:                           |          |  |
|                                           | Download |  |

#### Note:

- 1) The backup file will only work with this particular MiFi;
- 2) You will be locked out if an incorrect password is used too many times.

#### > Restore

Upload a previously saved backup file from this device to restore your settings.

| Restore                                         |                                  |
|-------------------------------------------------|----------------------------------|
| Upload a previously saved backup file from this | device to restore your settings. |
| Admin Password:                                 |                                  |
| Select a file:                                  | No file selected Browse          |
|                                                 |                                  |
|                                                 | Restore Now                      |

#### Note:

- 1) You will be locked out if an incorrect password is used too many times.
- Restore to Factory Defaults

Restore all settings to the factory default values. You can also restart MiFi and Change to MiFi download mode.

| Restore to Factory Defaults                         |         |                      |      |
|-----------------------------------------------------|---------|----------------------|------|
| Restore all settings to the factory default values. |         |                      |      |
|                                                     |         |                      |      |
|                                                     |         | Restore Factory Defa | ults |
|                                                     |         |                      |      |
|                                                     |         |                      |      |
|                                                     | Restart | Download Mode        |      |
|                                                     |         |                      |      |

## 4.3.3 Mobile Network

From this page, you can see two menus: Mobile Settings and SIM Lock.

| Settings                                                                                                    | 0  |
|----------------------------------------------------------------------------------------------------|----|
| Wi-Fi Settings Backup and Restore Mobile Network Remote Update                                                      |    |
| Mobile Settings SIM Lock                                                                                            |    |
| Cellular Data<br>Turn off cellular data to prevent all internet traffic from using the mobile broadband connection. | ON |

## 4.3.3.1 Mobile settings

On this page, you can manage your mobile broadband data connection, including **Cellular Data**.

| Mobile Settings      | SIM Lock                                                                        |    |
|----------------------|---------------------------------------------------------------------------------|----|
|                      |                                                                                 |    |
| Cellular Data        |                                                                                 |    |
| Turn off cellular da | ata to prevent all internet traffic from using the mobile broadband connection. | ON |

### Cellular Data

Turn off cellular data to prevent all internet traffic from using the mobile broadband connection.

## 4.3.3.2 SIM Lock

For additional security, the SIM card inside your MiFi may be locked with a PIN code. When locked, the PIN code must be entered before the MiFi will connect to the internet. The default PIN is available from your service provider.

If the PIN Lock feature is ON, you will need to enter the SIM PIN every time the MiFi is powered on.

| Mobile Settings SIM Lock                                           |                                                              |                                                      |
|--------------------------------------------------------------------|--------------------------------------------------------------|------------------------------------------------------|
| For additional security, the SIM card inside this device can be la | ncked with a PIN code. When locked, the PIN code must be     | entered before an internet connection can be made    |
| Sim Pin Lock:                                                      | Off                                                          | entered before an internet connection can be made.   |
| SIM Status:                                                        | Ready                                                        |                                                      |
| Desired Action:                                                    | Turn on PIN Lock                                             |                                                      |
| Current PIN:                                                       |                                                              | Default PIN is available from your service provider. |
| 3 attempts remain until your SIM is permanently locked.            | IM and you will be unable to use the SIM. You will need to o | ontact customer support to unlock the SIM            |

When you enter the right PIN code, the status of SIM will change to ready, and you can connect to the internet.

#### Note:

Entering an incorrect PIN more than 3 times will permanently lock your SIM and you need enter PUK code to unlock. You need to ask Service provider to get the PUK code.

## 4.3.3.3 Remote Update

On this page, Update FOTA URL address, be ready for new software and campaigns at red bend server get the good signal and connect to network.

In the local area at 2:00 a.m., the device has no data transfer, and the version upgrade is checked.

| About          |                    |                |                            | 0            |
|----------------|--------------------|----------------|----------------------------|--------------|
| Wi-Fi Settings | Backup and Restore | Mobile Network | Remote Update              |              |
| FOTA URL Link  |                    |                |                            |              |
| FOTA URL Link  |                    |                | http://192.168.5.10/rm.cfg |              |
|                |                    |                |                            | Save Changes |

## 4.4Advanced

On this page, you can see five menus: **Firewall**, **MAC Filter**, **LAN**, **Port Filtering** and **Port Forwarding**.

| Advanced Settings                                                                 |                                          | 0                                                                           |
|-----------------------------------------------------------------------------------|------------------------------------------|-----------------------------------------------------------------------------|
| Firewall MAC Filter LAN Port Filtering Port Fo                                    | orwarding                                |                                                                             |
| VPN Passthrough<br>VPN Passthrough allows connected devices to establish a VPN to | unnel.                                   | ON                                                                          |
| DMZ (IPv4)                                                                        |                                          |                                                                             |
| DMZ:<br>Destination IP address                                                    | <ul><li>✓</li><li>192.168.5.51</li></ul> | Enter the IP address of the connected device to become the DMZ destination. |
|                                                                                   |                                          | Save Changes                                                                |

## 4.4.1 Firewall

This page contains Firewall-related settings:

| Firewall | MAC Filter                      | LAN      | Port Filtering       | Port Forwarding |                                                                             |
|----------|---------------------------------|----------|----------------------|-----------------|-----------------------------------------------------------------------------|
|          |                                 |          |                      |                 |                                                                             |
| VPN Pass | assthrough<br>athrough allows o | onnected | devices to establish | a VPN tunnel.   | ON                                                                          |
| DMZ (IPv | 4)                              |          |                      |                 |                                                                             |
|          |                                 |          | Destination IP a     | DMZ:            | Enter the IP address of the connected device to become the DMZ destination. |
|          |                                 |          |                      |                 | Save Changes                                                                |

### > VPN Passthrough

After turned on, VPN Passthrough allows connected devices to establish a VPN tunnel.

## > DMZ(IPv4)

Enter the IP address of the connected device in the **Destination IP address** input field to become the DMZ destination.

After enabling DMZ feature, all the applications of the connected device will be visited.

## 4.4.2 MAC Filter

| Firewall                    | MAC Filter         | LAN Port Filtering          | Port Forwarding                                         |                         |                       |        |
|-----------------------------|--------------------|-----------------------------|---------------------------------------------------------|-------------------------|-----------------------|--------|
|                             |                    |                             |                                                         |                         |                       |        |
| MAC Filte                   | er                 |                             | Close                                                   |                         |                       | 055    |
| If turned on                | , only the selecte | d devices can access the V  | Vi-Fi network. This MAC Filter has no effect on Etherne | t or USB deivces.       |                       | UFF    |
|                             |                    |                             |                                                         |                         |                       |        |
|                             |                    |                             |                                                         |                         |                       |        |
| Туре                        |                    | Name                        | MAC Address                                             | Status                  | MAC Address<br>Filter | Delete |
| <b>Type</b><br>Laptop       | Ţ                  | Name                        | MAC Address<br>38:89:2c:9b:0e:85                        | Status                  | MAC Address<br>Filter | Delete |
| Type<br>Laptop<br>Add New D | Device Refre       | Name<br>unknown<br>esh List | MAC Address<br>38:89:2c:9b:0e:85                        | <b>Status</b><br>Online | MAC Address<br>Filter | 0      |

The default "MAC Filter" status is "OFF", and is a Whitelist, all the clients can connect to the MiFi.

For any given device, the interaction of the MAC Filter with the "Block" feature on the Connected Devices screen is shown on the following table.

| Included in | Included in     | Connection  |
|-------------|-----------------|-------------|
| Block List  | MAC Filter List | Connection  |
| No          | Yes             | Allowed     |
| No          | No              | Not allowed |
| Yes         | Yes             | Not allowed |
| Yes         | No              | Not allowed |

The "Block" (Blacklist) feature is always available. After blocked, the blocked devices will disconnect from MiFi.

| Туре    | Name       | MAC Address       | Status      | Blocked | MAC Address Filter |
|---------|------------|-------------------|-------------|---------|--------------------|
| Ī       | Computer1  | 7c:dd:90:1e:ff:0a | Your device |         |                    |
|         | Laptop1    | 00:11:22:33:44:56 | Offline     | ~       |                    |
| Refresh | Add Device |                   |             | 1       | 0                  |

Because enabling the MAC Filter could potentially disconnect all devices, the user needs to populate the "MAC Address Filter" list first while the MAC Filter is OFF. Otherwise while you click "ON/OFF" button, it will prompt warning information as follows:

MAC Filter cannot be turned on while no devices are allowed to connect.

After changing the "MAC Filter" to "ON", only the local "MAC Address Filter" listed devices can connect to MiFi, other devices will disconnect from MiFi.

| MAC Fil | MAC Filter If turned on, only specified devices can access the Wi-Fi network. ON |                   |             |         |                    |  |  |  |
|---------|----------------------------------------------------------------------------------|-------------------|-------------|---------|--------------------|--|--|--|
| Туре    | Name                                                                             | MAC Address       | Status      | Blocked | MAC Address Filter |  |  |  |
|         | Computer1                                                                        | 7c:dd:90:1e:ff:0a | Your device |         | $\checkmark$       |  |  |  |
|         | Laptop1                                                                          | 00:11:22:33:44:56 | Blocked     | ~       |                    |  |  |  |
| Refresh | Add Device                                                                       |                   |             | 1       | 1                  |  |  |  |
|         | Save Changes                                                                     |                   |             |         |                    |  |  |  |

You can click "Add Device" button to add the devices, the added devices can connect MiFi.

| Туре    | Name       | MAC Address       | Status      | Blocked | MAC Address Filter |
|---------|------------|-------------------|-------------|---------|--------------------|
| Ĩ.      | Computer1  | 7c:dd:90:1e:ff:0a | Your device |         | $\checkmark$       |
|         | Laptop1    | 00:11:22:33:44:56 | Blocked     | ~       |                    |
| Laptop  | •          |                   |             |         |                    |
| Refresh | Add Device |                   |             | 1       | 1                  |
|         |            | Save Changes      |             |         |                    |

## 4.4.3 LAN

| Firewall MAC Filter I AN Port Filtering Port F | orwarding                   |                                                             |
|------------------------------------------------|-----------------------------|-------------------------------------------------------------|
|                                                | ormanding                   |                                                             |
|                                                |                             |                                                             |
| IPv4                                           |                             |                                                             |
|                                                |                             |                                                             |
| IP Address:                                    | 192.168.5.1                 |                                                             |
|                                                |                             |                                                             |
| Subnet Mask:                                   | 255.255.255.0               |                                                             |
|                                                | 24-04-00-40-24-70           |                                                             |
| WIAC Address.                                  | 34.BA.98.12.34.70           |                                                             |
| DHCP server:                                   | ~                           |                                                             |
| DHCP Lease Time:                               | 1440                        | minutes.                                                    |
|                                                |                             |                                                             |
| Start DHCP Address Range at:                   | 192.168.5.20                |                                                             |
|                                                |                             |                                                             |
| DHCP Address Range:                            | 192.168.5.20 - 192.168.5.60 |                                                             |
|                                                |                             |                                                             |
|                                                |                             |                                                             |
| IPv6                                           |                             |                                                             |
| Turn on IPv6:                                  | ~                           | When on, connected devices can make IPv6 connections to the |
|                                                | -                           | Internet.                                                   |
| Link-Local Address:                            | fe80::1c7c:7ff:fea2:5cef    |                                                             |
|                                                |                             |                                                             |
|                                                |                             | Save Changes                                                |

### > IPv4

**IP** Address - Enter the IP address of your router (factory default: 192.168.1.1). **Subnet Mask -** An address code that determines the size of the network. Normally use 255.255.255.0 as the subnet mask.

MAC Address - It needs to be written to the device while producing.

**Turn on DHCP server -** Enable or Disable the DHCP server. If you disable the Server, you must have another DHCP server within your network or else you must configure the address of your PC manually.

**Start DHCP address range at -** Specify an IP address for the DHCP server to start with when assigning IP address. The default start address is 192.168.1.10.

**DHCP lease time** - The Lease Time is the amount of time a network user will be allowed connection to the router with their current dynamic IP address. Enter the amount of time in minutes and the user will be "leased" this dynamic IP address. After the time is up, the user will be assigned a new dynamic IP address automatically.

## > IPv6

When on, connected devices can make IPv6 connections to the Internet.

## 4.4.4 Port Filtering

| Firew          | vall                | MAC Filter           | LAN         | Port Filtering     | Port Forwarding                                                                                             |              |
|----------------|---------------------|----------------------|-------------|--------------------|----------------------------------------------------------------------------------------------------|--------------|
|                |                     |                      |             |                    |                                                                                                    |              |
| Port<br>If on, | Filteri<br>only tra | ng<br>ffic from sele | cted applic | cations can access | the Internet. Note that DNS is always allowed.                                                              | OFF          |
| Applic         | ations              |                      |             |                    |                                                                                                    |              |
| Select ti      | he appli            | cations which        | n you wish  | to allow.          |                                                                                                    |              |
|                | Email               | (POP3, IMAF          | , SMTP)     |                    |                                                                                                    |              |
|                | FTP                 |                      |             |                    |                                                                                                    |              |
|                | HTTP                |                      |             |                    |                                                                                                    |              |
|                | HTTP                | s                    |             |                    |                                                                                                    |              |
|                | Teinet              |                      |             |                    |                                                                                                    |              |
| Custor         | m App               | lications            |             |                    |                                                                                                    |              |
| You can        | n define            | your own app         | plications, | and then turn then | on or off as needed. To define an application, you need to know the outgoing ports used by the application. |              |
| 🕀 A0           | dd a Cu             | stom Applicat        | tion        |                    |                                                                                                    |              |
|                |                     |                      |             |                    |                                                                                                    | Save Changes |

## > Applications

The default applications have "Email (POP3, IMAP, SMTP)", "FTP", "HTTP", "HTTPS" and "Telnet". If port filtering is on, only traffic from selected applications can access the Internet. Note that DNS is always allowed.

### > Custom Applications

Click "Add a Custom Application" to define your own applications, and then turn them on or off as needed. To define an application, you need to know the outgoing ports used by application.

| Custo                                                                                                    | m Applications          |              |          |          |   |        |  |
|----------------------------------------------------------------------------------------------------|-------------------------|--------------|----------|----------|---|--------|--|
| You can define your own applications, and then turn them on or off as needed. To define an application, you need to know the outgoing ports used by the application. |                         |              |          |          |   |        |  |
| On                                                                                                    | App Name                | Start Port   | End Port | Protocol |   | Delete |  |
| ~                                                                                                    | Custom App 1            |              |          | ТСР      | ▼ |        |  |
| 🕀 A                                                                                                    | dd a Custom Application |              |          |          |   |        |  |
|                                                                                                    |                         | Save Changes |          |          |   |        |  |

## 4.4.5 Port Forwarding

| Firewall     | MAC Filter LAN Port Filtering                                                                                                    | Port Forwarding                                                         |              |  |  |  |  |  |
|--------------|----------------------------------------------------------------------------------------------------|-------------------------------------------------------------------------|--------------|--|--|--|--|--|
|              |                                                                                                    |                                                                         |              |  |  |  |  |  |
| Port For     | warding                                                                                                    |                                                                         |              |  |  |  |  |  |
| Port forwar  | rding sends specific incoming traffic to a co                                                                                                    | nnected device. The connected device is specified using its IP address. | OFF          |  |  |  |  |  |
|              |                                                                                                    |                                                                         |              |  |  |  |  |  |
| On           | Application                                                                                                    | IP Address                                                              |              |  |  |  |  |  |
|              | DNS                                                                                                    | 0.0.0                                                                   |              |  |  |  |  |  |
|              | FTP                                                                                                    | 0.0.0                                                                   |              |  |  |  |  |  |
|              | HTTP/HTTPS                                                                                                    | 0.0.0                                                                   |              |  |  |  |  |  |
|              | NNTP                                                                                                    | 0.0.0                                                                   |              |  |  |  |  |  |
|              | POP3/POP3S                                                                                                    | 0.0.0.0                                                                 |              |  |  |  |  |  |
|              | SMTP/Secure SMTP                                                                                                    | 0.0.0.0                                                                 |              |  |  |  |  |  |
|              | SNMP                                                                                                    | 0.0.0.0                                                                 |              |  |  |  |  |  |
|              | Teinet                                                                                                    | 0000                                                                    |              |  |  |  |  |  |
|              | Telnet                                                                                                    | 0.0.0.0                                                                 |              |  |  |  |  |  |
|              | TFTP                                                                                                    | 0.0.0                                                                   |              |  |  |  |  |  |
| Custom A     | Applications                                                                                                    |                                                                         |              |  |  |  |  |  |
| You can defi | You can define your own applications, and then turn them on or off as needed. To define an application, you need to know the incoming ports used by the application. |                                                                         |              |  |  |  |  |  |
| Add a        | Custom Application                                                                                                    |                                                                         |              |  |  |  |  |  |
| • Add a      |                                                                                                    |                                                                         | Save Changes |  |  |  |  |  |

Figure 3-5-4-5-1 Port Forwarding

### > Default Application

The default applications have "DNS", "FTP", "HTTP", "POP3", "SMTP", "SNMP", "Telnet" and "TFTP". Port forwarding sends specific incoming traffic to a connected device. The connected device is specified using IP address.

#### > Custom Application

Click "Add a Custom Application" to define your own applications, and then turn them on or off as needed. To define an application, you need to know the incoming ports used by the application.

| Custon                                                                                                    | m Applications |            |           |              |                 |  |  |  |
|----------------------------------------------------------------------------------------------------|----------------|------------|-----------|--------------|-----------------|--|--|--|
| You can define your own applications, and then turn them on or off as needed. To define an application, you need to know the incoming ports used by the application. |                |            |           |              |                 |  |  |  |
| On                                                                                                    | App Name       | IP Address | Port Type | Port Numbers | Protocol Delete |  |  |  |
| ~                                                                                                    | Custom App 1   |            | Range 💌   | From To      | тср 💌           |  |  |  |
|                                                                                                    |                |            |           |              |                 |  |  |  |
|                                                                                                    |                | Save       | Changes   |              |                 |  |  |  |

# 5. LED definition

The front of this device has four LED icons, a Signal lamp, a Connect lamp, a WIFI lamp, and a Power Supply lamp. Here are the detailed LED definitions;

# 5.1 Signal

| LED    | Color       | Action       | Function Description      | Remark |
|--------|-------------|--------------|---------------------------|--------|
| Signal | Green(G)    | On           | -95 <= RSRP <= -44        |        |
|        | Blue(B)     | On           | -105 <= RSRP < -95        |        |
|        | Cyan(B+G)   | On           | -115 <= RSRP < -105       |        |
|        | Purple(R+B) | On           | -125 <= RSRP < -105       |        |
|        | Yellow(R+B) | On           | -140 <= RSRP < -125       |        |
|        | Red(R)      | Flash slowly | SIM error, no SIM         |        |
|        |             | Off          | No LTE Signal and Dialing |        |

# **5.2** Connect

Flash fast: LED on 300ms, and LED off 300ms Flash slowly: LED on 2s, and LED off 500ms

➢ Using Usim:

| LED     | Color | Action       | Function Description     | Remark |
|---------|-------|--------------|--------------------------|--------|
| Connect |       | Off          | LTE unable to connect    |        |
|         | Green | Flash fast   | LTE is connecting        |        |
|         | Green | Flash slowly | LTE connection succeeded |        |

> Using Esim:

| LED     | Color | Action     | Function Description     | Remark |
|---------|-------|------------|--------------------------|--------|
| Connect |       | Off        | LTE unable to connect    |        |
|         | Green | Flash fast | LTE is connecting        |        |
|         | Green | On         | LTE connection succeeded |        |

# **5.3 WIFI**

| LED  | Color | Action | Function Description              | Remark |
|------|-------|--------|-----------------------------------|--------|
| WIFI | Green | ON     | WIFI connected with a WIFI Client |        |
|      |       | Off    | WIFI not connected                |        |

## 5.4 Power

| LED   | Color | Action | Function Description | Remark |
|-------|-------|--------|----------------------|--------|
| Power | Green | ON     | Power on             |        |
|       |       | Off    | Power off            |        |

# 6. Reset/SIM-Switching Key

### > Reset key

On the upper-right corner on the back of device is a RST button.

Short press(Less than 2s): Switch SIM card between external SIM card and internal ESIM, default SIM is external SIM.

Long press(>3s): Load default setting.

# 7. FCC Information

IMPORTANT! This device does not contain any customer-serviceable components. Any changes or modifications not expressly approved by the party responsible for compliance could void the user's authority to operate this equipment.

This device complies with Part 15 of the FCC rules. Operation is subject to the following two conditions: (1) This device may not cause harmful interference, and (2) this device must accept any interference received, including interference that may cause undesired operation. Any changes or modifications not expressly approved by the manufacturer could void the user's authority to operate the equipment.

NOTE: This equipment has been tested and found to comply with the limits for a Class B digital device, pursuant to Part 15 of the FCC rules. These limits are designed to provide reasonable protection against harmful interference in a residential installation. This equipment generates, uses and can radiate radio frequency energy and, if not installed and used in accordance with the instructions, may cause harmful interference to radio communications. However, there is no guarantee that interference will not occur in a particular installation. If this equipment does cause harmful interference to radio or television reception, which can be determined by turning the equipment off and on, the user is encouraged to try to correct the interference by one or more of the following measures:

- Reorient or relocate the receiving antenna.
- Increase the separation between the equipment and receiver.
- Connect the equipment into an outlet on a circuit different from that to which the receiver is connected.

1. Any Changes or modifications not expressly approved by the party responsible for compliance could void the user's authority to operate the equipment.

2. This Transmitter must not be co-located or operating in conjunction with any other antenna or transmitter.

3. This equipment complies with RF radiation exposure limits set forth for an uncontrolled environment.

4. This equipment should be installed and operated with minimum distance 20cm between the radiator& your body.

| Author | Revision | Changes                               | Date       |
|--------|----------|---------------------------------------|------------|
| TTLIU  | V1.0     | Initial Draft                         | 2019-10-29 |
| TTLIU  | V1.1     | Update customer requirement           | 2019-11-05 |
| TTLIU  | V1.2     | Update page logo                      | 2019-11-13 |
| TTLIU  | V1.3     | Add LED definition and key definition | 2019-11-18 |

# 8. Revision History